**REFERENCE GUIDE:** 

# one Headcount Portal Users

Index:

|                                                                                     | Page no. |
|-------------------------------------------------------------------------------------|----------|
| SECTION 1 – LOGIN TO HEADCOUNT PORTAL                                               | 2        |
| Register User                                                                       | 2        |
| Changing passwords and security details                                             | 3        |
| SECTION 2 – HEADCOUNT PORTAL NAVIGATION                                             | 4        |
| Announcements, buttons and reports                                                  | 4-5      |
| SECTION 3 – MESSAGES                                                                | 6        |
| SECTION 4 – TASKS                                                                   | 7        |
| Adding children                                                                     | 8        |
| Adding carers (including Decline to Provide information)                            | 9-10     |
| <ul> <li>Adding weeks and hours to the headcount return (Edit Headcount)</li> </ul> | 11       |
| Instructions for claiming Extended Entitlement (30 hours)                           | 12-13    |
| SECTION 5 – SUBMISSION                                                              | 14       |
| Submission Declaration                                                              | 14       |
| SECTION 6 – VALIDATING 30 HOURS FUNDING ELIGIBILITY CODES                           | 15       |
| Run a new check and review previous checks                                          | 15       |
| SECTION 7 – DISABILITY ACCESS FUND APPLICATIONS                                     | 16       |
| Select or add a child                                                               | 16       |
| Upload evidence and check submission                                                | 17       |
| Submission confirmation                                                             | 18       |
|                                                                                     |          |

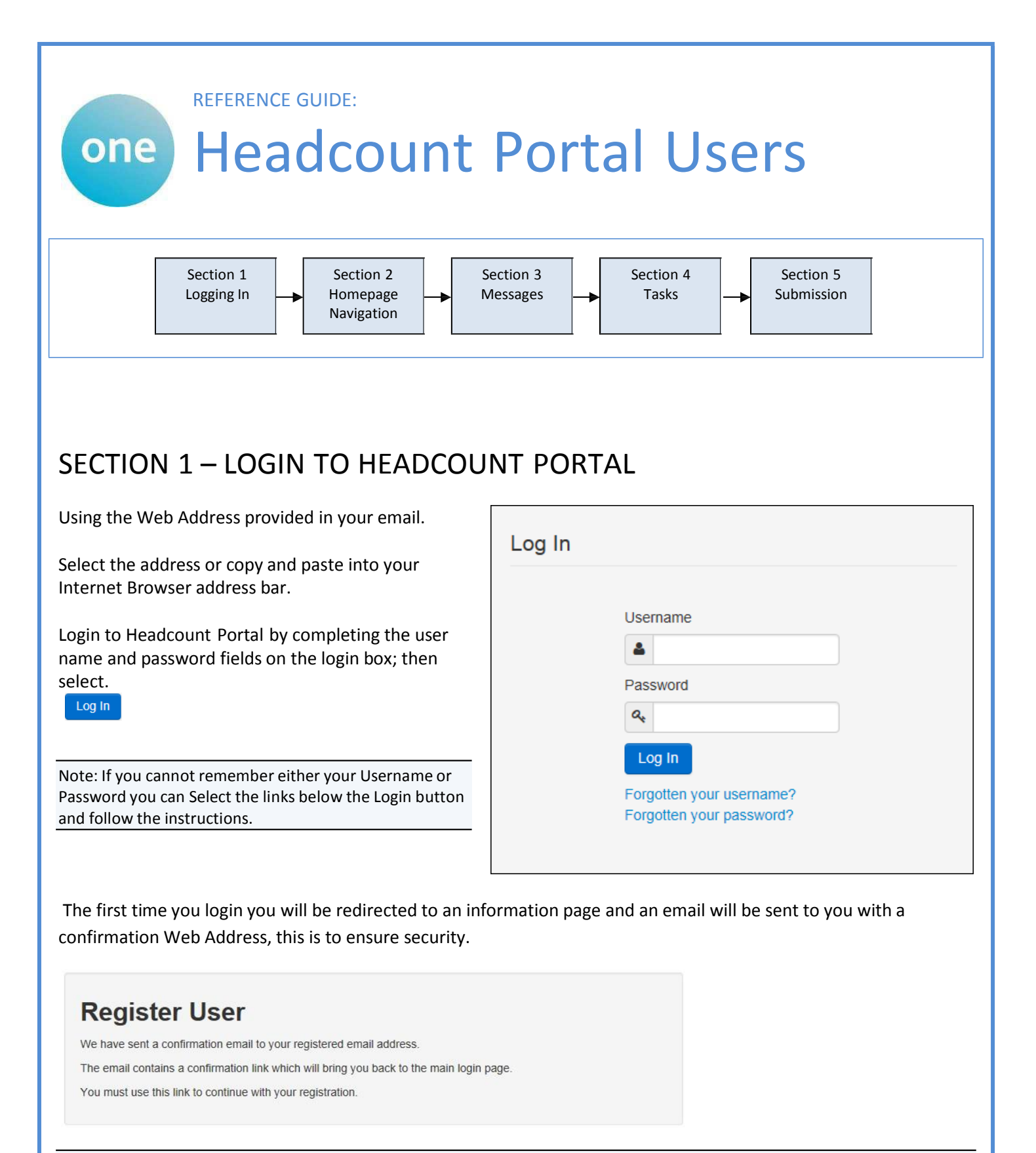

Each subsequent login to the Headcount Portal you will be directed to the Homepage as detailed in Section 2.

After following the Web Address sent in the confirmation email you will see the confirmation message displayed.

Registration Confirmed Thanks, you have confirmed your email address and now may log in

| Change Password<br>Your password must be changed to allow access to the portal.              | <ul> <li>During this login you will be prompted to change your password to a memorable one, which:</li> <li>must contain between 10 and 128 characters; and</li> </ul>                                                                                                    |
|----------------------------------------------------------------------------------------------|----------------------------------------------------------------------------------------------------|
| Current password •<br>New password •<br>Confirm new password •<br>Change password            | <ul> <li>must contain at least one of each of these: Upper<br/>Case, Lower Case, Numeric and Special characters<br/>(£\$%&amp;*_etc) E.g. Password*1</li> <li>New password cannot be the same as the previous<br/>10 passwords</li> <li>New password cannot numerically increment the<br/>existing password, e.g. you can't change<br/>Password*1 to Password*2</li> </ul> |
|                                                                                              | Please do not use Password*1 as your new password this is only an example.                                                                                                    |
|                                                                                              | Complete the current password, new password, confirm<br>new password fields; and select.<br>Change password                                                                                                    |
| At the Security Details prompt select a secret question and provide a memorable answer; then | Security Details                                                                                                    |
| select.                                                                                      | Please choose a secret question and provide an answer                                                                                                    |
| Save                                                                                         | Secret Question *  Mothers Maiden Name                                                                                                    |
|                                                                                              | Secret Answer *                                                                                                    |
|                                                                                              | Save                                                                                                    |
| Congratulations you have now successfully logged in for                                      | or the first time, and will have access to the Headcount Portal.                                                                                                    |

# SECTION 2 – HEADCOUNT PORTAL NAVIGATION

| Nottinghamshire<br>County Council                                        | Provider Portal | The Announcements page will be visible at every login, please read |
|--------------------------------------------------------------------------|-----------------|--------------------------------------------------------------------|
| 🛠 Home BetterStart + Self Update + Headcount + 30 Hours Free Childcare + | O Sign out      | these carefully; select                                            |
| Announcements                                                            |                 | to proceed to the Homepage<br>which shows which various            |
| Announcements (Default) Continue                                         |                 | buttons (below).                                                   |

Choose the Headcount/EYPP button to take you to your tasks and messages.

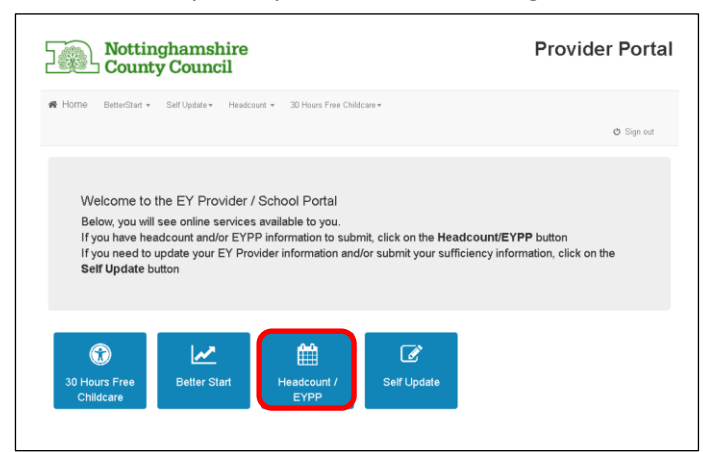

On initial login you may not have any Tasks to complete or Messages to read, the image below shows an empty new users page.

| CAPITA                                                                                           | Nursery - EY Headcount Portal                                                     |
|--------------------------------------------------------------------------------------------------|-----------------------------------------------------------------------------------|
| Home Headcount -                                                                                 | å Headcount User →                                                                |
| Guidance Text (Default)                                                                          | ×                                                                                 |
| n My tasks                                                                                       | My messages                                                                       |
| You don't have any tasks yet<br>Tasks assigned to you by the local authority will be shown here. | You don't have any messages yet.     Xessages sent to you will be displayed here. |
|                                                                                                  |                                                                                   |
| About Contact Us Cookies Policy Privacy Notice Ter                                               | is and Conditions Version and Licensing © Capita - 2013 All rights reserved.      |

Selecting on your name; Top Right, brings up a menu where you can change your own password or secret question, and log out securely.

| Nursery - EY Head                                                                | count Portal                                                        |
|----------------------------------------------------------------------------------|---------------------------------------------------------------------|
|                                                                                  | Leadcount User ▼                                                    |
|                                                                                  | <ul> <li>Change Password</li> <li>Change Secret Question</li> </ul> |
|                                                                                  | ப் Sign out                                                         |
| My messages                                                                      |                                                                     |
| You don't have any messages yet.<br>Messages sent to you will be displayed here. | ×                                                                   |
|                                                                                  |                                                                     |

Selecting Headcount; Top Left, brings up a menu where you can access any reports that have been provided under Payment History

|                                                       | Payment History                                                                                  |         |
|-------------------------------------------------------|--------------------------------------------------------------------------------------------------|---------|
|                                                       | Guidance Text (Default)                                                                          |         |
|                                                       | My tasks                                                                                         |         |
|                                                       | You don't have any tasks yet<br>Tasks assigned to you by the local authority will be shown here. |         |
|                                                       |                                                                                                  |         |
| C                                                     | Nursery - EY Headc                                                                               | ount Po |
| CA                                                    | Nursery - EY Headc                                                                               | ount Pe |
| Home<br>Payme<br>Markville F<br>2 Report(6)           | Nursery - EY Headc<br>Headcount ~                                                                | ount Pe |
| Home<br>Payme<br>Markville F<br>Report Date<br>Page 1 | Nursery - EY Headco<br>Headcount -<br>Ent History<br>FDC                                         | Ount Pe |

## SECTION 3 – MESSAGES

When a Message has been issued to your Nursery, all relevant users will receive an email informing them to login. Once you login to the Headcount Portal you should click on Headcount/EYPP and you will see the Message on your Homepage.

| CAPITA                                                               | Nursery - EY Headcount Portal                                                                         |  |  |  |  |
|----------------------------------------------------------------------|----------------------------------------------------------------------------------------------------|--|--|--|--|
| Home Headcount -                                                     | 🛔 Headcount User 👻                                                                                    |  |  |  |  |
| Guidance Text (Default)                                              | ×                                                                                                    |  |  |  |  |
| n My tasks                                                           | My messages                                                                                           |  |  |  |  |
| Handsourt (Essense) for Barled One 0014 for                          |                                                                                                    |  |  |  |  |
| 2 year olds, 3 year olds, 4 year olds is required<br>Markville - FDC | HI Please can you ensure that you have completed your Headcount by the deadline date. Regards EY Team |  |  |  |  |

Selecting a Message in the list allows you to read and; if required, delete this message.

| CAPITA                                                                                       | Nursery - EY Headcount Porta                                                  |
|----------------------------------------------------------------------------------------------|-------------------------------------------------------------------------------|
| Headcount -                                                                                  | 🛓 Headcount User 🗸                                                            |
| ⊠ My messages                                                                                |                                                                               |
| G Back                                                                                       | 會 Delete                                                                      |
| Important Message                                                                            | 03/04/2014 12:38                                                              |
| Hi<br>Please can you ensure that you have completed your Headcount by the<br>Regards EY Team | deadline date.                                                                |
| About Contact Us Cookies Policy Privacy Notice                                               | Terms and Conditions Version and Licensing © Capita - 2013 All rights reserve |

Note: You do not have to delete messages, but they will stay in your Message list and show that you have read them by the  $\bowtie$  icon changing to  $\square$ . The red  $\bigcirc$  icon shows how many Tasks or Messages are outstanding.

| Nursery - EY Headcount Porta                                                                                                    |  |  |  |  |  |
|----------------------------------------------------------------------------------------------------|--|--|--|--|--|
| 🛔 Headcount User 🔻                                                                                                    |  |  |  |  |  |
| ×                                                                                                    |  |  |  |  |  |
| ⊠ My messages                                                                                                    |  |  |  |  |  |
| Important Message (Today 1238)<br>HI Please can you ensure that you have completed your Headcount by<br>the deadline date. Regards EY Team |  |  |  |  |  |
| Q View all messages                                                                                                    |  |  |  |  |  |
| itions Version and Licensing © Capita - 2013 All rights reserver                                                                           |  |  |  |  |  |
|                                                                                                    |  |  |  |  |  |

## SECTION 4 – TASKS

When a Headcount Task has been issued to your provision, all relevant users will receive an email informing them to login. Once you login to the Headcount Portal you will see the Task on your Homepage.

| CAPITA                                                                                                    | Nursery - EY Headcount Porta                                                                                       |
|----------------------------------------------------------------------------------------------------|----------------------------------------------------------------------------------------------------|
| Home Headcount -                                                                                                    | 🛔 Headcount User 👻                                                                                                 |
| Guidance Text (Default)                                                                                              | ×                                                                                                    |
| I My tasks                                                                                                    | ⊠ My messages                                                                                                    |
| Headcount (Forecast) for Period One 2014 for<br>2 year olds, 3 year olds, 4 year olds is required<br>Markville - FDC | d,<br>Ary Hi Please can you ensure that you have completed your Headcount by<br>the deadline date. Regards EY Team |
| Q. View all tasks                                                                                                    | ₽ View all messages                                                                                                |

The task has a Due Date shown in the lozenge, the colour and information on this lozenge changes to show the current status, it will change to Amber and Red the nearer it gets to the Due Date, changing to Grey when the Due Date expires; examples below.

| Not Sta<br>Due on 3<br>201 | rted,<br>1 May<br>4 | Not<br>Du     | t Starte<br>e 8 day | ed,<br>vs              | Jnsubn<br>Due 8      | nitted,<br>days    | No<br>Due       | ot Starte<br>Tomorr                   | d,<br>ow                                 | Subm<br>Due To                        | nitted,<br>morrow                            | Du                                                | Subr<br>ie on 21                         | nitted,<br>March 20                              |
|----------------------------|---------------------|---------------|---------------------|------------------------|----------------------|--------------------|-----------------|---------------------------------------|------------------------------------------|---------------------------------------|----------------------------------------------|---------------------------------------------------|------------------------------------------|--------------------------------------------------|
| e: Select                  | ng Q Vie            | w all tasks   | allow               | vs you to              | look a               | t historic         | : inform        | nation, i.                            | e. close                                 | d tasks.                              |                                              |                                                   |                                          |                                                  |
| k on a T                   | ask to o            | pen it.       |                     |                        |                      |                    |                 |                                       |                                          |                                       |                                              |                                                   |                                          |                                                  |
| 2                          |                     | tting<br>unty | ham:<br>Cour        | shire<br>ncil          |                      |                    |                 |                                       |                                          |                                       | Pro                                          | ovide                                             | r Por                                    | tal                                              |
| 🐴 Hor                      | ne Hea              | dcount 👻      |                     |                        |                      |                    |                 |                                       |                                          |                                       |                                              |                                                   | ර Sign o                                 | ut                                               |
| ₩ Н                        | eadcoui             | nt (Actu      | ial) for            | 2, 3 & 4               | 4 year               | olds               |                 |                                       | Statu                                    | s: Edited but no                      | t yet submitter                              | Deadline                                          | : 22 September                           | 2017                                             |
| XXX N                      | otts Test He        | adcount Pro   | vider / X           | XX Notts Tes           | t Headcou            | nt Provider        | Autumn          | (Period A - S                         | Sept & Oct) 2                            | 2017 (01 Sep                          | 9 17 - 31 Oct                                | 17)                                               |                                          |                                                  |
| • You                      | can edit and r      | e-submit this | information         | n at any time u        | until the dea        | adline of 22 S     | eptember 2      | 017.                                  |                                          |                                       |                                              |                                                   |                                          | ×                                                |
| T                          |                     |               | ļ,                  | Add Child              | Edit Head            | lcount D           | lownload        |                                       |                                          |                                       |                                              |                                                   | Subr                                     | nit                                              |
| •                          | Forename<br>\$      | Surname<br>\$ | Funding             | Date of<br>birth<br>\$ | Funding<br>Age<br>\$ | Start<br>Date<br>¢ | Leaving<br>Date | Weeks<br>Attended<br>for Half<br>Term | Maximum<br>Hours<br>Attended<br>per week | Hours<br>Attended<br>for Half<br>Term | Universal<br>Hours<br>Claimed<br>per<br>week | Universal<br>Hours<br>Claimed<br>for half<br>term | Extended<br>Hours<br>Claimed<br>per week | Extended<br>Hours<br>Claimed<br>for half<br>term |
|                            | Tect                | Tect          |                     | 05/04/2014             | 3                    | 01/09/2017         |                 | 0.00                                  | 0.00                                     | 0.00                                  | 0.00                                         | 0.00                                              | 0.00                                     | 0.00                                             |
| 3                          | Test                | rest          |                     | 03/04/2014             |                      | 01/09/201/         |                 | 0.00                                  | 0.00                                     | 0.00                                  | 0.00                                         | 0.00                                              |                                          |                                                  |

A task may contain existing children or be empty depending on the state of the data the EY Team hold.

To add your children to this Headcount Task Select

| <b>CAPITA</b>                                      | Complete the relevant fields with the child's Legal<br>Forename and Surname and select Next |
|----------------------------------------------------|---------------------------------------------------------------------------------------------|
| Add Child<br>Please enter the child's forename and | 5                                                                                           |
| Surname Cancel Next                                |                                                                                             |
|                                                    |                                                                                             |
|                                                    | CAPITA<br>Mome Headcount →                                                                  |

Choose the child's Gender and enter their Date of Birth, Ethnicity, First Language and Eligibility Code if they have one (only for children claiming 30 hours).

Complete the Postcode field and select Find Address – all available addresses will be returned.

| Personal Details Con                                                                  | tact D                   | etails Other                                                                                                    |
|---------------------------------------------------------------------------------------|--------------------------|----------------------------------------------------------------------------------------------------|
| Forename *                                                                            |                          | Georgina                                                                                                    |
| Surname *                                                                             |                          | Ballerina                                                                                                    |
| Gender *                                                                              | C N                      | √ale<br>Female                                                                                                    |
| Date of birth<br>(dd/mm/yyyy) =                                                       |                          | 31/03/2011                                                                                                    |
| Ethnicity *                                                                           |                          | Please select                                                                                                    |
| First Language *                                                                      | 0                        | Please select                                                                                                    |
| Eligibility Code                                                                      | ø                        | e.g. 50001005014                                                                                                    |
| o find the home address p<br>he correct address in the t<br>lease format the postcode | lease<br>boxes<br>e.g. ) | enter the postcode and click 'Find Address'. If the address is not listed provided. If you do not know the postcode, you can look it up HERE. |
| Postcode * 🖀                                                                          | MK4                      | 3 0NE                                                                                                    |
| Find Address I don't h                                                                | nave a                   | Postcode                                                                                                    |
| Required field                                                                        |                          |                                                                                                    |

|                                                                                                    | To find the home address please enter the postcode and click 'Find Address'. If the address is not lipostcode, you can look it up here.                                                                                                    |
|----------------------------------------------------------------------------------------------------|----------------------------------------------------------------------------------------------------|
| he correct Address is returned select                                                                                                    | Postcode * 🖌 MK43 0NE                                                                                                    |
| n the list.                                                                                                    | Find Address Enter Address Manually                                                                                                    |
| te: If no suitable Addresses are returned<br>u can select Enter Address Manually and type                                                                                                    | Church Walk, Marston Moretayne, BEDFORD, Simshire, MK43 0NE<br>34, Church Walk, Marston Moretayne, BEDFORD, Simshire, MK43 0                                                                                                    |
| e new address in. You can also check the stcode by clicking on the link above the use number in the screenshot below.                                                                                                    | Provinus                                                                                                    |
| dd Child                                                                                                    | PIEVIOUS IVEX                                                                                                    |
| Personal Details Contact Details Other                                                                                                    |                                                                                                    |
| find the home address please enter the postcode and click 'Find A stcode, you can look it up here.                                                                                                    | Α.                                                                                                    |
| House Number * 🙀 34                                                                                                    |                                                                                                    |
| House Name                                                                                                    | On the address details page Select Save                                                                                                    |
| Street Name Church Walk                                                                                                    |                                                                                                    |
| District / Village BEDFORD                                                                                                    |                                                                                                    |
| Town 🛛 Simshire                                                                                                    |                                                                                                    |
| County 🖌                                                                                                    |                                                                                                    |
| Postcode * MK43 0NE                                                                                                    |                                                                                                    |
| Find Address                                                                                                    |                                                                                                    |
| Previous                                                                                                    |                                                                                                    |
|                                                                                                    | prompted with a message to Add the Carer information                                                                                                    |
| te: If the child is 3 or 4 years old you will be μ<br>Add Child                                                                                                    |                                                                                                    |
| te: If the child is 3 or 4 years old you will be p<br>Add Child<br>This child is in the correct age range for<br>information requested below to allow us                                                                                                    | r Early Years Pupil Premium - please supply the supplementary x<br>to check the child's eligibility for Pupil Premium.                                                                                                    |
| Add Child<br>This child is in the correct age range for<br>information requested below to allow us<br>Personal Details Parent/Carer Details                                                                                                    | r Early Years Pupil Premium - please supply the supplementary x<br>to check the child's eligibility for Pupil Premium.                                                                                                    |
| Add Child This child is in the correct age range for information requested below to allow us Personal Details Parent/Carer Details Parent/Carer information is required to allow an ecor be paid for this child unless the child qualifies via a n                                                                                                    | r Early Years Pupil Premium - please supply the supplementary<br>s to check the child's eligibility for Pupil Premium.                                                                                                    |
| Add Child<br>This child is in the correct age range for<br>information requested below to allow us<br>Personal Details Parent/Carer Details<br>Parent/Carer information is required to allow an ecorr<br>be paid for this child unless the child qualifies via a n<br>Provide Parent/Carer Information • Yes<br>* • Decline to                                     | r Early Years Pupil Premium - please supply the supplementary<br>s to check the child's eligibility for Pupil Premium.<br>nomic assessment for Early Years Pupil Premium. If the information is not provided, no EYPP can<br>non economic route e.g 'Looked-After' status (LAC). |
| Add Child<br>This child is in the correct age range for<br>information requested below to allow us<br>Personal Details Parent/Carer Details<br>Parent/Carer information is required to allow an ecorr<br>be paid for this child unless the child qualifies via a n<br>Provide Parent/Carer Information • Yes<br>* • Decline to                                     | r Early Years Pupil Premium - please supply the supplementary<br>to check the child's eligibility for Pupil Premium.<br>nomic assessment for Early Years Pupil Premium. If the information is not provided, no EYPP can<br>non economic route e.g 'Looked-After' status (LAC).   |
| Add Child<br>This child is in the correct age range for<br>information requested below to allow us<br>Personal Details Parent/Carer Details<br>Parent/Carer information is required to allow an ecor<br>be paid for this child unless the child qualifies via a n<br>Provide Parent/Carer Information • Yes<br>* • Decline to<br>Previous Next<br>* Required field | r Early Years Pupil Premium - please supply the supplementary<br>s to check the child's eligibility for Pupil Premium.<br>nomic assessment for Early Years Pupil Premium. If the information is not provided, no EYPP can<br>non economic route e.g 'Looked-After' status (LAC). |

| Selecting Provide Carer Information * O | s will | expand the Carer enti | y and | prompt | you to | provide the details. |
|-----------------------------------------|--------|-----------------------|-------|--------|--------|----------------------|
|-----------------------------------------|--------|-----------------------|-------|--------|--------|----------------------|

Note: you can select <sup>• Decline to provide</sup> to proceed without the carer details, but you will not receive EYPP (Early Years Pupil Premium) funding for this child. These details can be provided at a later date

| Provide Carer Info              | mation ∗ ● Yes<br>○ Decline to provide                                                                                              |  |
|---------------------------------|----------------------------------------------------------------------------------------------------|--|
| Carer Details + Add A           | nother Carer                                                                                                    |  |
| Forename *                      | 1                                                                                                    |  |
| Surname *                       | 1                                                                                                    |  |
| Date of Birth<br>(dd/mm/yyyy) * |                                                                                                    |  |
| Relationship *                  |                                                                                                    |  |
| Parental Responsibility         | O Yes                                                                                                    |  |
|                                 | If the carer has legal responsibility for this child select Yes                                                                     |  |
| Reference Number *              | National Insurance                                                                                                    |  |
|                                 | ○ National Asylum Support Service                                                                                                   |  |
|                                 | <b>±</b>                                                                                                    |  |
|                                 | The format of all valid National Insurance Numbers is two prefix letters, six numeric digits, and one suffix letter, e.g. AB123456C |  |

Populate the carer details before selecting \_\_\_\_\_. This is the child's parent/carer/guardian, **NOT** the child carer provider details

| Forename •                                                                                                    | Forename ·       Ceorge         Sumame ·       Ballerina         Gender ·       • Male         • Female         Date of Birth<br>(dd/mm/yyyy) · <ul> <li>If the carer has legal responsibility for this child select Yes</li> </ul> Relationship · <ul> <li>Yes</li> <li>No</li> <li>If the carer has legal responsibility for this child select Yes</li> </ul> Reference <ul> <li>National Insurance</li> <li>Number ·</li> <li>National Asylum Support Service</li> <li>Image: AB123456C</li> </ul> Address ·       Does the applicant live at the same address as the child ? <ul> <li>Yes</li> <li>No</li> <li>Intervieweite the same address as the child ?</li> <li>Yes</li> <li>No</li> </ul> | Title *                         | 😸 Mr 🔻                                                                                                    |
|----------------------------------------------------------------------------------------------------|----------------------------------------------------------------------------------------------------|---------------------------------|----------------------------------------------------------------------------------------------------|
| Sumame •       Ballerina         Gender •       • Male         •       Female         Date of Birth<br>(dd/mm/yyyy) •       01/01/1978         Relationship •       * Father (PAF) •         Parental<br>Responsibility •       • Yes<br>• No<br>If the carer has legal responsibility for this child select Yes         Reference<br>Number •       • National Insurance<br>• National Asylum Support Service         Image: AB123456C       The format of all valid National Insurance Numbers is two prefix letters, six numeric digits, and one sut<br>letter; e.g. AB123456C         Address •       Does the applicant live at the same address as the child ?         • Yes<br>• No | Sumame ·       Ballerina         Gender ·       • Male         • Female         Date of Bitth         (dd/mm/yyyy) ·         Relationship ·         Father (PAF) ·         Parental         • Yes         Responsibility ·         • No         If the carer has legal responsibility for this child select Yes         Reference         • National Insurance         Number ·         • National Asylum Support Service         Im         AB123456C         Address ·         Does the applicant live at the same address as the child ?         • Yes         • No                                                                                                    | Forename *                      | ✔ George                                                                                                    |
| Gender •       • Male         • Female         Date of Birth<br>(dd/mm/yyyy) •       • 01/01/1978         Relationship •       • Father (PAF) •         Parental<br>Responsibility *       • Yes<br>• No<br>If the carer has legal responsibility for this child select Yes         Reference<br>Number •       • National Insurance<br>• National Asylum Support Service         Image: AB123456C       • The format of all valid National Insurance Numbers is two prefix letters, six numeric digits, and one sufficient e.g. AB123456C         Address •       Does the applicant live at the same address as the child ?         • Yes<br>• No                                        | Gender • • Male         • Female         Date of Birth<br>(dd/mm/yyyy)*         Relationship • • Father (PAF) •         Parental<br>Responsibility*         • Yes<br>Number *         • National Insurance         Number *         • National Asylum Support Service         • AB123456C         Address •         Does the applicant live at the same address as the child ?         • Yes<br>• No                                                                                                    | Surname *                       |                                                                                                    |
| <ul> <li>Female</li> <li>Date of Bith<br/>(dd/mm/yyyy)*</li> <li>Relationship*</li> <li>Father (PAF)</li> <li>Parental<br/>Responsibility*</li> <li>Yes<br/>No<br/>If the carer has legal responsibility for this child select Yes</li> <li>Reference<br/>Number*</li> <li>National Insurance</li> <li>National Asylum Support Service</li> <li>AB123456C</li> <li>Address*</li> <li>Does the applicant live at the same address as the child ?</li> <li>Yes<br/>No</li> </ul>                                                                                                    | <ul> <li>Female</li> <li>Date of Birth (dd/mm/yyyy)*</li> <li>Relationship * Father (PAF) *</li> <li>Parental esponsibility *</li> <li>Parental esponsibility *</li> <li>No If the carer has legal responsibility for this child select Yes</li> <li>Reference Number *</li> <li>National Insurance</li> <li>National Asylum Support Service</li> <li>AB123456C</li> <li>Abl 123456C</li> <li>Address *</li> <li>Does the applicant live at the same address as the child ?</li> <li>Yes</li> <li>No</li> </ul>                                                                                                    | Gender *                        | Male                                                                                                    |
| Date of Birth<br>(dd/mm/yyyy)* <ul> <li>Parental<br/>Responsibility*</li> <li>Yes<br/>• No<br/>If the carer has legal responsibility for this child select Yes</li> </ul> Reference<br>Number*         • National Insurance<br>• National Asylum Support Service           Image: AB123456C           Address*           Does the applicant live at the same address as the child ?<br>• No           • Yes<br>• No           • Yes           • No                                                                                                    | Date of Birth<br>(dd/mm/yyyy)*       Image: Constraint of all valid National Insurance         Parental<br>Responsibility*       • Yes<br>• No<br>If the carer has legal responsibility for this child select Yes         Reference<br>Number*       • National Insurance<br>• National Asylum Support Service         Image: AB123456C         Address*         Does the applicant live at the same address as the child ?         • Yes<br>• No                                                                                                    |                                 | • Female                                                                                                    |
| Relationship •       Father (PAF) •         Parental<br>Responsibility •       • Yes<br>• No<br>If the carer has legal responsibility for this child select Yes         Reference<br>Number •       • National Insurance<br>• National Asylum Support Service         Im       AB123456C         The format of all valid National Insurance Numbers is two prefix letters, six numeric digits, and one sut<br>letter. e.g. AB123456C         Address •       Does the applicant live at the same address as the child ?         • Yes<br>• No                                                                                                    | Relationship •       Father (PAF) •         Parental<br>Responsibility •       • Yes<br>• No<br>If the carer has legal responsibility for this child select Yes         Reference<br>Number •       • National Insurance<br>• National Asylum Support Service         Image: AB123456C         The format of all valid National Insurance Numbers is two prefix letters, six numeric digits, and one sufficient e.g. AB123456C         Address •       Does the applicant live at the same address as the child ?         • Yes<br>• No                                                                                                    | Date of Birth<br>(dd/mm/yyyy) ∗ |                                                                                                    |
| Parental<br>Responsibility • Yes<br>• No<br>If the carer has legal responsibility for this child select Yes<br>• National Insurance<br>• National Asylum Support Service<br>• National Asylum Support Service<br>• AB123456C<br>The format of all valid National Insurance Numbers is two prefix letters, six numeric digits, and one suf<br>letter. e.g. AB123456C<br>Address • Does the applicant live at the same address as the child ?<br>• Yes<br>• No                                                                                                    | Parental          • Yes         • No         If the carer has legal responsibility for this child select Yes          Reference          • National Insurance         • National Asylum Support Service          Number *          • National Asylum Support Service          Image: AB123456C         The format of all valid National Insurance Numbers is two prefix letters, six numeric digits, and one suf letter. e.g. AB123456C         Address *       Does the applicant live at the same address as the child ?         • Yes         • No                                                                                                    | Relationship *                  | 😸 Father (PAF) 🔻                                                                                                    |
| Reference          • National Insurance          Number *       • National Asylum Support Service          Im       AB123456C         The format of all valid National Insurance Numbers is two prefix letters, six numeric digits, and one suf letter. e.g. AB123456C         Address *       Does the applicant live at the same address as the child ?         • Yes       No                                                                                                    | Reference          • National Insurance         • National Asylum Support Service         • AB123456C          Im       AB123456C         The format of all valid National Insurance Numbers is two prefix letters, six numeric digits, and one suf letter. e.g. AB123456C         Address •       Does the applicant live at the same address as the child ?          • Yes         • No                                                                                                    | Parental<br>Responsibility *    | <ul> <li>Yes</li> <li>No</li> <li>If the carer has legal responsibility for this child select Yes</li> </ul>                        |
| Number *       National Asylum Support Service         Image: AB123456C         The format of all valid National Insurance Numbers is two prefix letters, six numeric digits, and one suf letter. e.g. AB123456C         Address *       Does the applicant live at the same address as the child ?         • Yes         • No                                                                                                    | Number *       National Asylum Support Service         Image: AB123456C         The format of all valid National Insurance Numbers is two prefix letters, six numeric digits, and one sufficient etc. e.g. AB123456C         Address *         Does the applicant live at the same address as the child ?         • Yes         • No                                                                                                    | Reference                       | National Insurance                                                                                                    |
| AB123456C      The format of all valid National Insurance Numbers is two prefix letters, six numeric digits, and one suf letter. e.g. AB123456C  Address • Does the applicant live at the same address as the child ?      Ores     No                                                                                                    | <ul> <li>AB123456C</li> <li>The format of all valid National Insurance Numbers is two prefix letters, six numeric digits, and one suf letter. e.g. AB123456C</li> <li>Address • Does the applicant live at the same address as the child ?</li> <li>Yes</li> <li>No</li> </ul>                                                                                                    | Number *                        | National Asylum Support Service                                                                                                    |
| The format of all valid National Insurance Numbers is two prefix letters, six numeric digits, and one sul<br>letter. e.g. AB123456C<br>Address • Does the applicant live at the same address as the child ?<br>• Yes<br>• No                                                                                                    | The format of all valid National Insurance Numbers is two prefix letters, six numeric digits, and one suf<br>letter. e.g. AB123456C<br>Address • Does the applicant live at the same address as the child ?<br>• Yes<br>• No                                                                                                    |                                 | 1 AB123456C                                                                                                    |
| Address * Does the applicant live at the same address as the child ?      • Yes      No                                                                                                    | Address • Does the applicant live at the same address as the child ?  • Yes • No                                                                                                    |                                 | The format of all valid National Insurance Numbers is two prefix letters, six numeric digits, and one sub<br>letter. e.g. AB123456C |
| ⊛ Yes<br>⊙ No                                                                                                    | Yes No                                                                                                    | Address *                       | Does the applicant live at the same address as the child ?                                                                          |
| ⊙ No                                                                                                    | © No                                                                                                    |                                 | Yes                                                                                                    |
|                                                                                                    |                                                                                                    |                                 | ○ No                                                                                                    |

10

| ou ca                               | an edit and r                                                                                                | e-submit this                                                                              |                                                                           |                                                                                                    | eadcount P                                                                                           | rovider / Au                                                                         | tumn (Peri                                  | od A - Sept á                                                                                 | & Oct) 2017 ((                                                                                                 | )1 Sep 17 - 3                                                                                                | 1 Oct 17)                                                                                                    |                                                                                                    |                                                                                                    |                                                                             |
|-------------------------------------|----------------------------------------------------------------------------------------------------|--------------------------------------------------------------------------------------------|---------------------------------------------------------------------------|----------------------------------------------------------------------------------------------------|----------------------------------------------------------------------------------------------------|--------------------------------------------------------------------------------------|---------------------------------------------|-----------------------------------------------------------------------------------------------|----------------------------------------------------------------------------------------------------|----------------------------------------------------------------------------------------------------|----------------------------------------------------------------------------------------------------|----------------------------------------------------------------------------------------------------|----------------------------------------------------------------------------------------------------|-----------------------------------------------------------------------------|
|                                     |                                                                                                    |                                                                                            | information                                                               | at any time un                                                                                                    | til the deadli                                                                                       | ne of 22 Septe                                                                       | mber 2017.                                  |                                                                                               |                                                                                                    |                                                                                                    |                                                                                                    |                                                                                                    | х                                                                                                    |                                                                             |
|                                     |                                                                                                    |                                                                                            |                                                                           | Add Child                                                                                                    | Edit Hea                                                                                             | adcount                                                                              | Download                                    |                                                                                               |                                                                                                    |                                                                                                    |                                                                                                    | s                                                                                                    | lubmit                                                                                                  |                                                                             |
|                                     | Forename<br>\$                                                                                               | Surname<br>\$                                                                              | Funding                                                                   | Date of<br>birth<br>\$                                                                                                    | Funding<br>Age<br>\$                                                                                 | Start Date                                                                           | Leaving<br>Date                             | Weeks<br>Attended<br>for Half<br>Term                                                         | Maximum<br>Hours<br>Attended<br>per week                                                                       | Hours<br>Attended<br>for Half<br>Term                                                                        | Universal<br>Hours<br>Claimed<br>per week                                                                                | Universal<br>Hours<br>Claimed<br>for half<br>term                                                              | Extended<br>Hours<br>Claimed<br>per week                                                                | Extended<br>Hours<br>Claimed<br>for half<br>term                            |
|                                     | Georgina                                                                                                    | Ballerina                                                                                  |                                                                           | 05/04/2014                                                                                                    | 3                                                                                                    | 01/09/2017                                                                           |                                             | 0.00                                                                                          | 0.00                                                                                                    | 0.00                                                                                                    | 0.00                                                                                                    | 0.00                                                                                                    | 0.00                                                                                                    | 0.00                                                                        |
|                                     | Georgina                                                                                                    | Ballerina                                                                                  |                                                                           | 05/04/2014                                                                                                    | 3                                                                                                    | 0170972017                                                                           |                                             | 0.00                                                                                          | 0.00                                                                                                    | 0.00                                                                                                    | 0.00                                                                                                    | 0.00                                                                                                    |                                                                                                    |                                                                             |
| dit                                 | - Headc                                                                                                    | 0 <b>unt (For</b><br>1 One 2014 ( 01                                                       | ecast) fc                                                                 | or 2, 3 & 4                                                                                                    | year old                                                                                             | s                                                                                    |                                             | Status: Edited                                                                                | but not yet submit                                                                                             | ted Deadline:                                                                                                | 31 May 2014                                                                                                    |                                                                                                    |                                                                                                    |                                                                             |
| ille /                              | FDC / Period                                                                                                 | 1 One 2014 ( 01                                                                            | Apr 14 - 31 Au                                                            | g 14 )                                                                                                    |                                                                                                    |                                                                                      |                                             |                                                                                               |                                                                                                    |                                                                                                    |                                                                                                    |                                                                                                    |                                                                                                    |                                                                             |
| lame                                | Start                                                                                                    | Date Leavi                                                                                 | ng Date Stret                                                             | ched Offer                                                                                                    | Wee<br>Atte                                                                                          | eks Average<br>inded Hours<br>term Attended                                          | Hours He<br>Attended Cl<br>for term pe      | aimed Claimed<br>ar for term                                                                  | Shared O<br>d Funding                                                                                          |                                                                                                    |                                                                                                    |                                                                                                    |                                                                                                    |                                                                             |
| ia Bal                              | illerina (b1/                                                                                                | 04/2014                                                                                    |                                                                           |                                                                                                    | •                                                                                                    | per week                                                                             | w                                           | eek                                                                                           | -                                                                                                    |                                                                                                    |                                                                                                    |                                                                                                    |                                                                                                    |                                                                             |
|                                     | L                                                                                                    |                                                                                            |                                                                           |                                                                                                    |                                                                                                    | 14.00                                                                                |                                             |                                                                                               |                                                                                                    |                                                                                                    |                                                                                                    |                                                                                                    |                                                                                                    |                                                                             |
|                                     | Save                                                                                                    |                                                                                            |                                                                           |                                                                                                    |                                                                                                    | 14.00                                                                                |                                             |                                                                                               |                                                                                                    |                                                                                                    |                                                                                                    |                                                                                                    |                                                                                                    |                                                                             |
|                                     | Save                                                                                                    |                                                                                            |                                                                           |                                                                                                    |                                                                                                    |                                                                                      |                                             |                                                                                               |                                                                                                    |                                                                                                    |                                                                                                    |                                                                                                    |                                                                                                    |                                                                             |
|                                     | Save                                                                                                    | weeks                                                                                      | and hou                                                                   | urs in eac                                                                                                    | ch field                                                                                             | starting                                                                             | with V                                      | Vooks A                                                                                       | ttended                                                                                                    | Maxim                                                                                                    | um Hou                                                                                                    | urs Attor                                                                                                    | aded w                                                                                                  | han you                                                                     |
| ple                                 | save<br>ete the<br>e next r                                                                                  | weeks a                                                                                    | and hou<br>fieldth                                                        | urs in ead<br>e rest wi                                                                                                    | ch field<br>Il be se                                                                                 | starting                                                                             | with V                                      | Veeks A<br>used on                                                                            | ttended<br>the fina                                                                                            | , Maxim<br>ncial de                                                                                          | um Hou<br>tails sto                                                                                                    | ırs Atter<br>ıred in tl                                                                                        | nded, w<br>he Early                                                                                     | hen you<br>Years                                                            |
| ole<br>the                          | save<br>ete the<br>e next r<br>. This a                                                                      | weeks a<br>number<br>llows yo                                                              | and hou<br>fieldth<br>ou to le                                            | urs in ead<br>e rest wi<br>ave then                                                                                           | ch field<br>ll be se<br>n if the                                                                     | starting<br>If popula<br>y are cou                                                   | with V<br>ated ba<br>rrect, o               | Veeks A<br>ised on<br>r reduce                                                                | ttended<br>the fina<br>e them i                                                                                | , Maxim<br>ncial de<br>if the ch                                                                             | um Hou<br>tails sto<br>ild is cla                                                                                        | ırs Atter<br>red in tl<br>iming le                                                                             | nded, w<br>he Early<br>ess hour                                                                         | hen you<br>Years<br>'s.                                                     |
| ple<br>the<br>m.                    | save<br>ete the<br>e next r<br>. This a<br>Save                                                              | weeks a<br>number<br>llows yo                                                              | and hou<br>fieldth<br>ou to le                                            | urs in ead<br>e rest wi<br>ave then                                                                                           | ch field<br>ll be se<br>n if the                                                                     | starting<br>If popula<br>y are cor                                                   | with V<br>ated ba<br>rrect, o               | Veeks A<br>osed on<br>r reduce                                                                | ttended<br>the fina<br>e them i                                                                                | , Maxim<br>ncial de<br>f the ch                                                                              | um Hou<br>tails sto<br>ild is cla                                                                                        | irs Atter<br>red in tl<br>iming le                                                                             | nded, w<br>he Early<br>ess hour                                                                         | hen you<br>Years<br>s.                                                      |
| ole<br>;he<br>m.                    | save<br>ete the<br>e next r<br>. This a<br>Save                                                              | weeks a<br>number<br>llows yo                                                              | and hou<br>fieldth<br>ou to le                                            | urs in eac<br>e rest wi<br>ave then                                                                                           | ch field<br>Il be se<br>n if the                                                                     | starting<br>If popula<br>y are coi                                                   | with V<br>ated ba<br>rrect, o               | Veeks A<br>osed on<br>r reduce                                                                | ttended<br>the fina<br>e them i                                                                                | , Maxim<br>ncial de<br>if the ch                                                                             | um Hou<br>tails sto<br>ild is cla                                                                                        | irs Atter<br>red in tl<br>iming le                                                                             | nded, w<br>he Early<br>ess hour                                                                         | hen you<br>Years<br>s.                                                      |
| ole<br>che<br>m.<br>t               | save<br>ete the<br>e next r<br>. This a<br>Save<br>adcourr                                                   | weeks a<br>number<br>llows yo                                                              | and hou<br>fieldth<br>ou to le<br>al) for 2                               | urs in ead<br>e rest wi<br>ave then<br>, 3 & 4 ye                                                                             | ch field<br>II be se<br>n if the<br>ear old                                                          | starting<br>If popula<br>y are cou                                                   | with V<br>ated ba<br>rrect, o               | Veeks A<br>ised on<br>r reduce                                                                | ttended<br>the fina<br>e them i                                                                                | , Maxim<br>ncial de<br>if the ch                                                                             | um Hou<br>tails sto<br>ild is cla                                                                                        | irs Atter<br>red in tl<br>iming le                                                                             | nded, w<br>he Early<br>ess hour                                                                         | hen you<br>Years<br>rs.                                                     |
| ole<br>che<br>m.<br>t               | save<br>ete the<br>e next r<br>. This a<br>Save<br>adcourn<br>tts Test Hea                                   | weeks a<br>number<br>Ilows yo<br>t (Actua<br>dcount Prov                                   | and hou<br>fieldth<br>ou to le<br>al) for 2                               | urs in ead<br>e rest wi<br>ave then<br>, 3 & 4 y                                                                              | ch field<br>Il be se<br>n if the<br>ear old                                                          | starting<br>If popula<br>y are con<br>s<br>rovider / Au                              | with V<br>ated ba<br>crect, o               | Veeks A<br>ised on<br>r reduce                                                                | ttended<br>the fina<br>e them i<br>tus: Edited bu                                                              | , Maxim<br>ncial de<br>if the ch<br>t not yet subn<br>01 Sep 17 - 3                                          | um Hou<br>tails sto<br>ild is cla                                                                                        | irs Atter<br>red in tl<br>iming le                                                                             | nded, w<br>he Early<br>ess hour                                                                         | hen you<br>Years<br>rs.                                                     |
| ple<br>the<br>m.<br>tt<br>lea       | save<br>ete the<br>e next r<br>. This a<br>Save<br>adcour<br>tts Test Hea<br>an edit and r                   | weeks a<br>number<br>llows yc<br>at (Actua<br>dcount Prov                                  | and hou<br>fieldth<br>ou to le<br>al) for 2<br>rider / XXX                | urs in ead<br>e rest wi<br>ave then<br>, 3 & 4 yd<br>( Notts Test Ho<br>at any time un                                        | ch field<br>Il be se<br>n if the<br>ear old<br>eadcount P                                            | starting<br>If popula<br>y are cou<br>s<br>rovider / Au                              | with V<br>ated ba<br>crect, o<br>tumn (Peri | Veeks A<br>ised on<br>r reduce                                                                | ttended<br>the fina<br>e them i<br>tus: Edited bu                                                              | , Maxim<br>ncial de<br>if the ch<br>t not yet subm<br>01 Sep 17 - 3                                          | um Hou<br>tails sto<br>ild is cla<br>ild oct 17)                                                                         | irs Atter<br>red in tl<br>iming le                                                                             | nded, w<br>he Early<br>ess hour<br>mber 2017                                                            | hen you<br>Years<br>s.                                                      |
| ole<br>che<br>m.<br>t<br>lea<br>Not | Save<br>ete the<br>e next r<br>. This a<br>Save<br>adcour<br>tts Test Hea<br>an edit and r                   | weeks a<br>number<br>llows yo<br>at (Actua<br>dcount Prov                                  | and hou<br>fieldth<br>ou to le<br>al) for 2<br>rider / XXX                | urs in ead<br>e rest wi<br>ave then<br>, 3 & 4 yr<br>( Notts Test Ho<br>at any time un<br>Add Child                           | ch field<br>Il be se<br>n if the<br>ear old<br>eadcount P<br>til the deadli                          | starting<br>If popula<br>y are con<br>s<br>rovider / Au<br>ne of 22 Septe            | tumn (Peri<br>tumn (Peri<br>umber 2017.     | Veeks A<br>osed on<br>r reduce                                                                | ttended<br>the fina<br>e them i                                                                                | , Maxim<br>ncial de<br>if the ch<br>t not yet subm<br>01 Sep 17 - 3                                          | um Hou<br>tails sto<br>ild is cla                                                                                        | irs Atter<br>red in ti<br>iming le                                                                             | nded, w<br>he Early<br>ess hour<br>mber 2017                                                            | hen you<br>Years<br>s.                                                      |
| ble<br>che<br>m.<br>t               | save<br>ete the<br>e next r<br>. This a<br>Save<br>adcour<br>tts Test Hea<br>an edit and r                   | weeks a<br>number<br>llows yc<br>at (Actua<br>dcount Prov<br>e-submit this<br>Surname      | and hou<br>fieldth<br>ou to le<br>al) for 2<br>rider / XXX<br>information | urs in ead<br>e rest wi<br>ave then<br>, 3 & 4 yd<br>( Notts Test Ho<br>at any time un<br>Add Child<br>Date of                | ch field<br>Il be se<br>n if the<br>ear old<br>eadcount P<br>til the deadli<br>Edit Hea<br>Funding   | starting<br>If popula<br>y are con<br>s<br>rovider / Au<br>ne of 22 Septe<br>adcount | tumn (Peri<br>mber 2017.                    | Veeks A<br>sed on<br>r reduce<br>od A - Sept                                                  | ttended<br>the fina<br>e them i<br>tus: Edited bu                                                              | , Maxim<br>ncial de<br>if the ch<br>t not yet subm<br>01 Sep 17 - 3                                          | um Hou<br>tails sto<br>ild is cla<br>ild is cla<br>nitted Dead                                                           | Irs Atter<br>ored in th<br>iming le<br>fline: 22 Septe                                                         | nded, w<br>he Early<br>ess hour<br>mber 2017<br>x<br>Submit                                             | hen you<br>Years<br>'S.                                                     |
| ble<br>he<br>m.<br>t                | Save<br>ete the<br>e next r<br>. This a<br>Save<br>adcourt<br>tts Test Heat<br>an edit and r                 | weeks a<br>number<br>Ilows yo<br>at (Actua<br>dcount Prov<br>e-submit this<br>\$<br>urname | and hou<br>fieldth<br>ou to le<br>al) for 2<br>vider / XXX<br>information | urs in eac<br>e rest wi<br>ave then<br>, 3 & 4 y<br>c Notts Test He<br>at any time un<br>Add Child<br>Date of<br>birth<br>\$  | ch field<br>Il be se<br>n if the<br>ear old<br>eadcount P<br>til the deadli<br>Edit Her<br>Age<br>\$ | starting<br>If popula<br>y are con<br>s<br>rovider / Au<br>ne of 22 Septe<br>adcount | tumn (Peri<br>mber 2017.<br>Download        | Veeks A<br>ised on<br>r reduce<br>od A - Sept a<br>Weeks<br>Attended<br>for Half              | ttended<br>the fina<br>e them i<br>tus: Edited bu<br>& Oct) 2017 (<br>Maximum<br>Hours<br>Attended             | , Maxim<br>ncial de<br>if the ch<br>thotyet subm<br>01 Sep 17 - 3                                            | um Hou<br>tails sto<br>ild is cla<br>ild is cla<br>ild is cla<br>universal<br>Hours<br>Claimed                           | urs Atter<br>ored in ti<br>iming le<br>line: 22 Septer                                                         | mber 2017<br>mber 2017<br>x<br>Submit<br>Extended<br>Hours<br>Claimed                                   | hen you<br>Years<br>'S.<br>Extended<br>Hours<br>Claimed                     |
| lea<br>Not                          | Save<br>ete the<br>e next r<br>. This a<br>Save<br>adcour<br>tts Test Hea<br>an edit and r<br>Forename<br>\$ | weeks a<br>number<br>llows yo<br>at (Actua<br>dcount Prov<br>e-submit this<br>Surname      | and hou<br>fieldth<br>ou to le<br>al) for 2<br>rider / XXX<br>information | urs in ead<br>e rest wi<br>ave then<br>, 3 & 4 ye<br>( Notts Test He<br>at any time un<br>Add Child<br>Date of<br>birth<br>\$ | ch field<br>Il be se<br>n if the<br>ear old<br>eadcount P<br>til the deadli<br>Edit Hea<br>Age<br>\$ | starting<br>If popula<br>y are con<br>s<br>rovider / Au<br>ne of 22 Septe<br>adcount | tumn (Peri<br>tumn (Peri<br>covriload       | Veeks A<br>osed on<br>r reduce<br>sta<br>od A - Sept<br>Weeks<br>Attended<br>for Half<br>Term | ttended<br>the fina<br>e them i<br>tus: Edited bu<br>& Oct) 2017 (<br>Maximum<br>Hours<br>Attended<br>per week | , Maxim<br>ncial de<br>if the ch<br>t not yet subm<br>01 Sep 17 - 3<br>Hours<br>Attended<br>for Half<br>Term | um Hou<br>tails sto<br>ild is cla<br>ild is cla<br>ild is cla<br>ild is cla<br>universal<br>Hours<br>Claimed<br>per week | Irs Atter<br>ored in the<br>iming lease<br>line: 22 Septe<br>Universal<br>Hours<br>Claimed<br>for half<br>term | nded, w<br>he Early<br>ess hour<br>mber 2017<br>x<br>Submit<br>Extended<br>Hours<br>Claimed<br>per week | hen you<br>Years<br>'S.<br>Extended<br>Hours<br>Claimed<br>for half<br>term |

### Instructions for claiming 30 hours – see also Section 6 on Validating Eligibility Codes

For 3 and 4 year olds on the headcount task, providers should identify that they are claiming one of the following:

- Universal Hours only (15 hours) •
- Extended Hours only (15 hours) •
- Both Universal and Extended (30 hours) •

So on your actual headcount task for the first 6 weeks of the autumn term, and on all future headcount tasks, you should enter the number of hours your setting wishes to claim in the appropriate columns as highlighted below, and explained in the boxes on the right:

| Legal<br>Name    | Funding   | Start Date | Leaving<br>Date        | Other Details                                                                                                    | Weeks<br>Attended<br>for Half<br>Term<br>12.00                               | Maximum<br>Hours<br>Attended<br>per week<br>45.00 | Hours<br>Attended<br>for Half<br>Term<br>270.00                | Universal<br>Hours<br>Claimed<br>per week<br>15.00                        | Universal<br>Hours<br>Claimed<br>for term<br>90.00 | Extended<br>Hours<br>Claimed<br>per week<br>30.00 | Extended<br>Hours<br>Claimed<br>for term<br>180.00 |
|------------------|-----------|------------|------------------------|----------------------------------------------------------------------------------------------------|------------------------------------------------------------------------------|---------------------------------------------------|----------------------------------------------------------------|---------------------------------------------------------------------------|----------------------------------------------------|---------------------------------------------------|----------------------------------------------------|
| Test Test        | œ         | 01/09/2017 |                        |                                                                                                    | 6.00                                                                         | 30.00                                             | 180.00                                                         | 15.00                                                                     | 90.00                                              | 15.00                                             | 90.00                                              |
| Tester<br>Tester | œ         | 01/09/2017 |                        | ]                                                                                                    | 6.00                                                                         | 15.00                                             | 90.00                                                          | 0.00                                                                      | 0.00                                               | 15.00                                             | 90.00                                              |
|                  |           |            |                        | full 30 hours for a<br>enter the total ho<br>child attends duri<br>week in Max hour<br>attended column<br>system will defaul<br>claim to 15 hours<br>and 15 hours Exte | child,<br>urs the<br>ng the<br>rs<br>and the<br>lt your<br>Universa<br>ended | al                                                | enter 1<br>attende<br>enter 2<br>Univers<br>enter 1<br>Hours o | 5 hours, us<br>5 hours i<br>ed colum<br>Zero hour<br>5 hours i<br>column. | e this<br>n Max ho<br>n<br>rs in<br>n Extend       | ed                                                |                                                    |
|                  |           |            |                        | for the actual hours.                                                                                                    | urs atten                                                                    | ided if the                                       | e child a                                                      | ttends fo                                                                 | r less tha                                         | in 15                                             |                                                    |
| the Fun          | ding colu | ımn does n | ot say <mark>EH</mark> | for a child, you'll no                                                                                                    | t be able                                                                    | e to enter                                        | the exte                                                       | ended ho                                                                  | ours.                                              |                                                   |                                                    |

| If the Funding column does no<br>and enter the child's Eligibility<br>Child Details | t say <b>EH</b> for a child, click on the box to<br>Code on the child details screen and p | the left of the child's name ress save:                      |
|-------------------------------------------------------------------------------------|--------------------------------------------------------------------------------------------|--------------------------------------------------------------|
| Personal Details                                                                    | r Details                                                                                  |                                                              |
| Forename *                                                                          | 🖋 Test                                                                                     |                                                              |
| Surname *                                                                           | 🖋 Test                                                                                     |                                                              |
| Gender *                                                                            | ⊛ Male<br>⊙ Female                                                                         |                                                              |
| Date of birth<br>(dd/mm/yyyy) *                                                     | ₩ 05/04/2014                                                                               |                                                              |
| Ethnicity *                                                                         | WBRI - White British (WHB)                                                                 | X *                                                          |
| First Language ×                                                                    | English (ENG)                                                                              | X *                                                          |
| Funded Status                                                                       | Let the system decide.                                                                     | •                                                            |
| Eligibility Code                                                                    | ✓ 50001005011                                                                              | The Eligibility Code is an 11 digit integer e.g. 50001005014 |

You'll need to have validated this already in the 30 hours checker module of the portal (see Section 6 – Validating 30 hours codes)

Once you have a recognised code here, you'll be able to enter the extended hours in your headcount task.

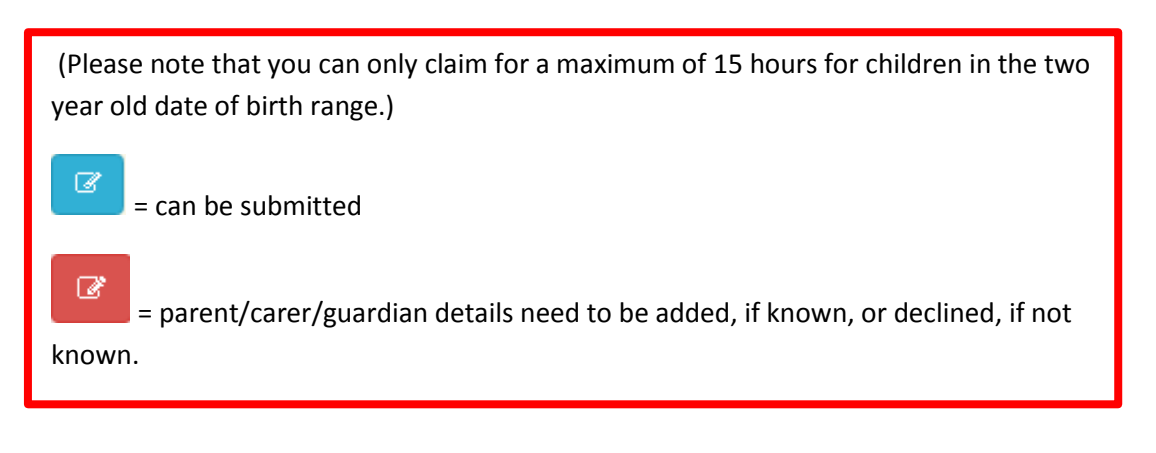

| SEC                                                                                                    | SECTION 5 - SUBMISSION                                                                                                    |                |             |                          |                  |                 |                                       |                                          |                                       |                                           |                                                   |                                          |                                                  |                |
|----------------------------------------------------------------------------------------------------|----------------------------------------------------------------------------------------------------|----------------|-------------|--------------------------|------------------|-----------------|---------------------------------------|------------------------------------------|---------------------------------------|-------------------------------------------|---------------------------------------------------|------------------------------------------|--------------------------------------------------|----------------|
| Whe                                                                                                    | When you have added all your children to the list select Submit                                                                                                    |                |             |                          |                  |                 |                                       |                                          |                                       |                                           |                                                   |                                          |                                                  |                |
| Sub<br>Certificat<br>I certify th<br>understar<br>I have rea<br>I have rea<br>I have | Submission Declaration Certification Lectify that the number of hours claimed are correct for each pupil and signed for by the parent /guardians(s) of the pupils. These hours can/will be substantiated by the official registers. I understand that this claim will be subject to an audit at a later date. Lave read the Local Conditions of Funding and agree to comply with them. Lave read the Local Conditions of Funding and agree to comply with them. Lave read the Local Conditions of Funding and agree to comply with them. Lave read the Local Conditions of Funding and agree to comply with them. Lave read the Local Conditions of Funding and agree to comply with them. Lave read the Local Conditions of Funding and agree to comply with them. Lave read the Local Conditions of Funding and agree to comply with them. Lave read the Local Conditions of Funding and agree to comply with them. Lave read the Local Conditions of Funding and agree to comply with them. Lave read the Local Conditions of Funding and agree to comply with them. Lave read the Local Conditions of Funding and agree to comply with them. Lave read the Local Conditions of Funding and agree to comply with them. Lave read the Local Conditions of Funding and another, that added together they do not exceed the maximum entitlement. Local Confirm Local Confirm Local C |                |             |                          |                  |                 |                                       |                                          |                                       |                                           |                                                   |                                          |                                                  |                |
| Selec                                                                                                    | Select confirm and so the confirmation screen.                                                                                                    |                |             |                          |                  |                 |                                       |                                          |                                       |                                           |                                                   |                                          |                                                  |                |
| Sub                                                                                                    | Submit Headcount *                                                                                                    |                |             |                          |                  |                 |                                       |                                          |                                       |                                           |                                                   |                                          |                                                  |                |
|                                                                                                    | Are you sure you wish to submit this information?                                                                                                    |                |             |                          |                  |                 |                                       |                                          |                                       |                                           |                                                   |                                          |                                                  |                |
|                                                                                                    |                                                                                                    |                |             |                          |                  | No              | Yes                                   |                                          |                                       |                                           |                                                   |                                          |                                                  |                |
| ~                                                                                                    | Attendance su                                                                                                    | ibmitted succ  | cessfully ! |                          |                  |                 |                                       |                                          |                                       |                                           |                                                   |                                          |                                                  |                |
| Note:<br>read                                                                                                    | You can<br>only.                                                                                                    | continu        | e to ado    | d childrer               | n and ho         | ours to th      | nis list aı                           | nd resub                                 | mit until                             | the dea                                   | dline dat                                         | te. After                                | which th                                         | e Task becomes |
| Note:<br>addeo<br>detail                                                                                                    | Note: When a new Task is issued to you, any 3 and 4 year old children highlighted in RED will need to have either the Carer added or Declined for EYPP before submission, this can be achieved by selecting at the start of the row containing the Child's details. There will be icons showing Eligibility for EYPP 🕐 and if a Child has Shared Funding S or H eligible for Extended                                                                                                    |                |             |                          |                  |                 |                                       |                                          |                                       |                                           |                                                   |                                          |                                                  |                |
| Entitl                                                                                                    | ement or                                                                                                    | 🦉 elig         | ible for    | 2 year fu                | unding,          | where re        | elevant.                              |                                          |                                       |                                           |                                                   |                                          |                                                  |                |
| T                                                                                                    | 1                                                                                                    |                |             | Add Child                | Edit Head        | count Do        | wnload                                |                                          |                                       |                                           |                                                   |                                          |                                                  |                |
|                                                                                                    | Forename<br>\$                                                                                                    | Surname<br>\$  | Funding     | Date of<br>birth ≎       | Funding<br>Age ≑ | Start<br>Date ≑ | Weeks<br>Attended<br>for Half<br>Term | Maximum<br>Hours<br>Attended<br>per week | Hours<br>Attended<br>for Half<br>Term | Universal<br>Hours<br>Claimed<br>per week | Universal<br>Hours<br>Claimed<br>for half<br>term | Extended<br>Hours<br>Claimed<br>per week | Extended<br>Hours<br>Claimed<br>for half<br>term |                |
|                                                                                                    | Bara                                                                                                    | Bobam          |             | 31/03/2011               | 4                | 01/09/2015      |                                       |                                          |                                       |                                           |                                                   |                                          |                                                  |                |
|                                                                                                    | Matt<br>Yara                                                                                                    | Lewis<br>Yobam | P<br>P S    | 12/03/2011<br>31/03/2011 | 4                | 01/09/2015      |                                       |                                          |                                       |                                           |                                                   |                                          |                                                  |                |
|                                                                                                    |                                                                                                    |                |             |                          |                  |                 |                                       |                                          |                                       |                                           |                                                   |                                          |                                                  | Ш              |
|                                                                                                    |                                                                                                    |                |             |                          |                  |                 |                                       |                                          |                                       |                                           |                                                   |                                          |                                                  |                |

# SECTION 6 – VALIDATING 30 HOURS FUNDING ELIGIBILITY CODES

#### **Click on 30 Hours Free Childcare button**

Then, click on Run a New Check button

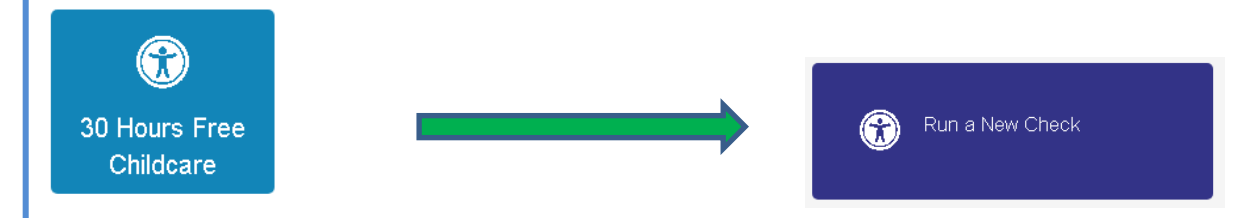

You can either find an existing child whose details are already on the Provider Portal

| Find a child                                    |  |
|-------------------------------------------------|--|
| Surname, Forename, DOB, NI or Eligibility Code. |  |

Or you can enter the information requested on this screen for each child and then click Run Check.

Please note – you should have written parental consent via the Parent Declaration form before you carry out any validation check.

#### Run a new check

The Department for Education (DfE) provides an Eligibility Checking System (ECS) to allow you to check online and in real time the validity of eligibility codes issued by HMRC to working parents eligible for 30 Hours Free Childcare. You many only perform checks where the parent/carer has given consent for you to do so and when they have agreed that this check information can be shared with the Local Authority and any other providers the child attends.

| Child's Forename * | Child's Surname * | Child's Date of Birth * | Parent's NI Number * | Eligibility Code * |
|--------------------|-------------------|-------------------------|----------------------|--------------------|
| þ.g. John          | e.g. Smith        | e.g. 30/11/2012         | e.g. NM123456C       | e.g. 50001005014   |
|                    |                   |                         |                      | Run Check          |
|                    |                   |                         |                      |                    |
|                    |                   |                         |                      |                    |

You can click

Review Previous Checks

to see Eligibility Status, Eligible From and To Dates and Grace Period End

dates of children that you have already checked.

| Existing Ch           | Existing Child Checks |                             |                         |                        |                     |                     |                   |                       |                   |  |  |
|-----------------------|-----------------------|-----------------------------|-------------------------|------------------------|---------------------|---------------------|-------------------|-----------------------|-------------------|--|--|
| Child's<br>Forename ≑ | Child's<br>Surname 🕈  | Child's Date of<br>Birth \$ | Parent's NI<br>Number ≑ | Eligibility<br>Code \$ | Check Last<br>Run ≑ | Eligible<br>From \$ | Eligible<br>To \$ | Grace Period<br>End ≎ | Check<br>Status ≑ |  |  |
| Test                  | Test                  | 05/04/2014                  | AA010203A               | 5000 100 50 16         | 02/05/2017          | 01/09/2017          | 30/11/2017        | 31/12/2017            | Eligible          |  |  |

If you encounter a problem entering any data, please check you have keyed in the correct information from the Parent Declaration form. If you still encounter problems, please check with the parent/carer that they have provided the correct information.

Further note: once the code validation has been successful, you can confirm the child's place to the parent.

They can start their place the term after they turn 3 years old and have received a valid code, whichever is later. Term start dates 1<sup>st</sup> Sept, 1<sup>st</sup> Jan, 1<sup>st</sup> April

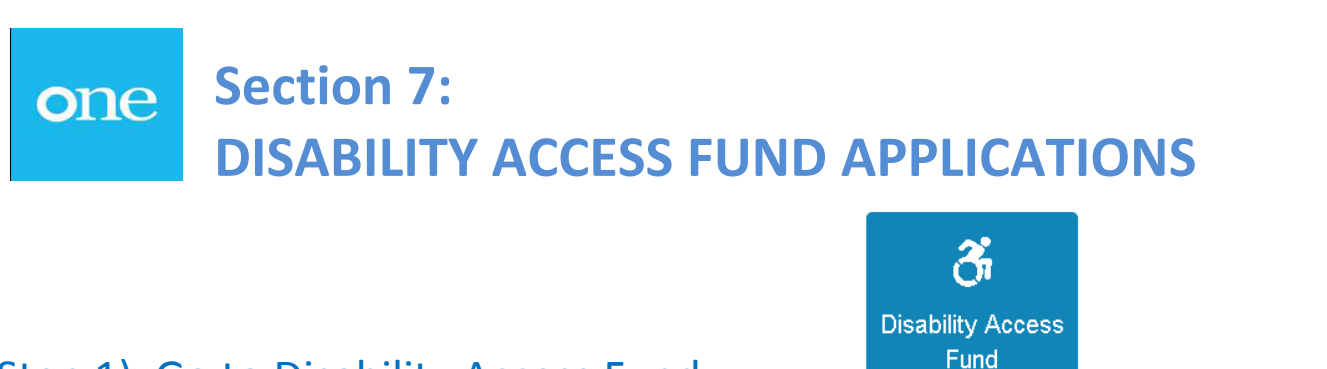

## Step 1) Go to Disability Access Fund

## Step 2) Click on:

Create new Disability Access Funding Application

If the child you wish to make a DAF claim for is listed and has a 'yes' in the Age Eligibility column, then select them on left hand side, and continue:

### **Disability Access Funding Application**

Select a child from the list to continue with the application

| Find a Child T |   |          |         |               |                 |
|----------------|---|----------|---------|---------------|-----------------|
|                |   | Forename | Surname | Date of Birth | Age Eligibility |
|                | ۲ | Test     | Test    | 05/04/2014    | Yes             |
|                |   | TEST     | TEST    | 01/09/2005    | No              |

If the child you wish to make a claim for is not listed, then you can search for them in Find a Child. If you cannot find the child click Add Child and enter child details on this screen.

## Add Child

To progress this application, enter the details of the child below

| Forename *                      | ø                                     |
|---------------------------------|---------------------------------------|
| Surname *                       | ð                                     |
| Gender *                        | <ul><li>Male</li><li>Female</li></ul> |
| Date of birth<br>(dd/mm/yyyy) * |                                       |
| Ethnicity *                     | Please select                         |
| First Language *                | Please select                         |
| Postcode *                      | Find Address I don't have a Postcode  |
|                                 | * Required field                      |

<u>Step 3</u>) On the next screen you'll either need to upload supporting documentation, or confirm that you will send it by post.

Our preference is for you to upload the documents rather than posting, as the provider portal is a secure means of submitting confidential information. In addition, your application will be dealt with quicker.

You'll need to upload the signed parent declaration form and DLA evidence.

#### **Disability Access Funding Application**

You should provide the Parent Declaration Form and DLA Award Letter to proceed with the Disability Funding Application (upload here or send by post)

|                                                                                                    | Choose File No file chosen                                                                        |  |  |  |  |  |
|----------------------------------------------------------------------------------------------------|---------------------------------------------------------------------------------------------------|--|--|--|--|--|
| I will provide Parental Declaration Form by post to: Early Childhood Services, County Hall, West Bridgford, Nottingham. NG2 7QP |                                                                                                   |  |  |  |  |  |
|                                                                                                    |                                                                                                   |  |  |  |  |  |
| Please upload the fror                                                                                                    | page of the DLA award letter which shows dates of entitlement.                                    |  |  |  |  |  |
| DLA Award Letter                                                                                                    | Choose File No file chosen                                                                        |  |  |  |  |  |
| 🗆 l will provide DLA                                                                                                    | ward Letter by post to: Early Childhood Services, County Hall, West Bridford, Nottingham. NG2 7QP |  |  |  |  |  |
| tails to support your                                                                                                    | Disability Access Funding claim - Please enter a comment into this box                            |  |  |  |  |  |
|                                                                                                    |                                                                                                   |  |  |  |  |  |
|                                                                                                    |                                                                                                   |  |  |  |  |  |

You'll also need to enter some text into the comments box, such as 'DAF application (date) – submitted by (name of member of staff)'. Then click Continue.

<u>Step 4</u>) Check all the information that is summarised on the next page and confirm by ticking All the DAF details provided by me are correct \_\_\_\_\_\_and press Submit

| Disability Access<br>Below is the summary of Di                                                                     | s Funding Application<br>Sability Application Funding application                                                 |                                                                                                    |        |
|----------------------------------------------------------------------------------------------------|----------------------------------------------------------------------------------------------------|----------------------------------------------------------------------------------------------------|--------|
| Child Details<br>Name<br>Gender<br>Date of Birth<br>Address<br>Ethnicity<br>First Language                          | Test Test<br>Male<br>O5/04/2014<br>1 Acacia Drive, Newtown, Anywhere, AB12 3DE<br>WBRI – White British<br>English |                                                                                                    |        |
| Application De<br>Provider<br>Service Name<br>Parental Declarati<br>DLA Award Letter I<br>Details to support<br>box | etails<br>on Form<br>by Post<br>your Disability Access Funding claim - Please enter a comment into thi            | XXX Nots Test Headcount Provider<br>XXX Nots Test Headcount Provider<br>Parent declaration form.dock<br>Yes<br>DAP application 16/04/2018 submitted by J.Smith (Nursery<br>Manager) |        |
| Cancel Back                                                                                                    | ovided by me are correct                                                                                          |                                                                                                    | Submit |
|                                                                                                    | 17                                                                                                    |                                                                                                    |        |

## Step 5) You'll get an application submitted message with a reference number.

# Application submitted

Your application for Test Test has been submitted. You will be notified of the result of your claim by a message to your provider portal account.

Application reference number for your information:

## DAF-1801-8S5FNHF3

The application reference above will help us with enquiries - please store it somewhere safe. If you have any further enquiries about your application or would like to take any further action please contact us at via email to eypp@nottscc.gov.uk or by post to Early Childhood Services, County Hall, West Bridgford, Nottingham. NG2 7QP

## **Click Finish**

# You'll then receive confirmation via the portal in the DAF module whether or not the application has been successful.

Disability Access Funding Actions
 My messages

 Application for Disability Access Funding for a 3 year old
 child - reference DAF-1801-855FNHF3 22/01/2018
 This is to notify you that your application for Disability Access